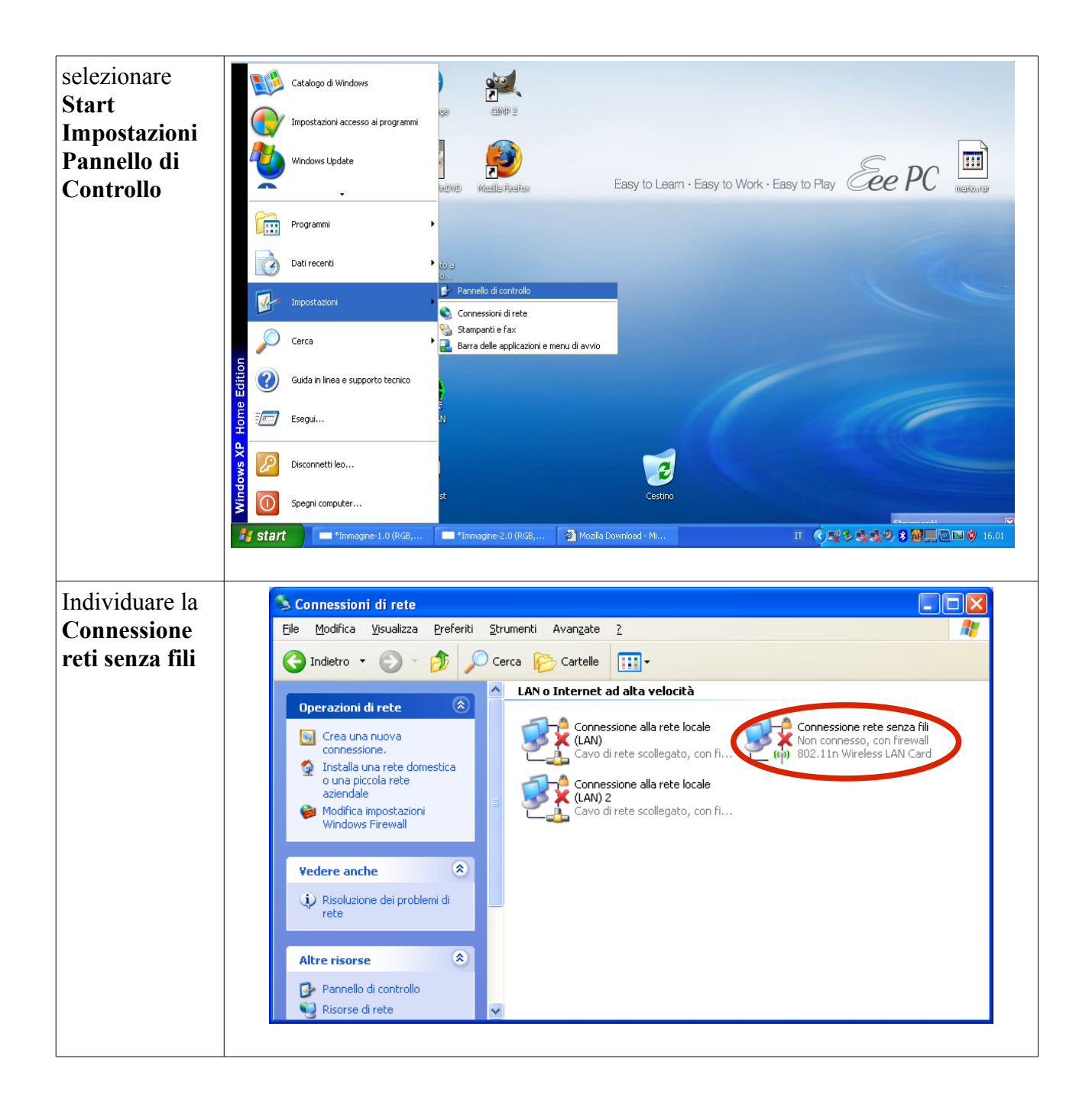

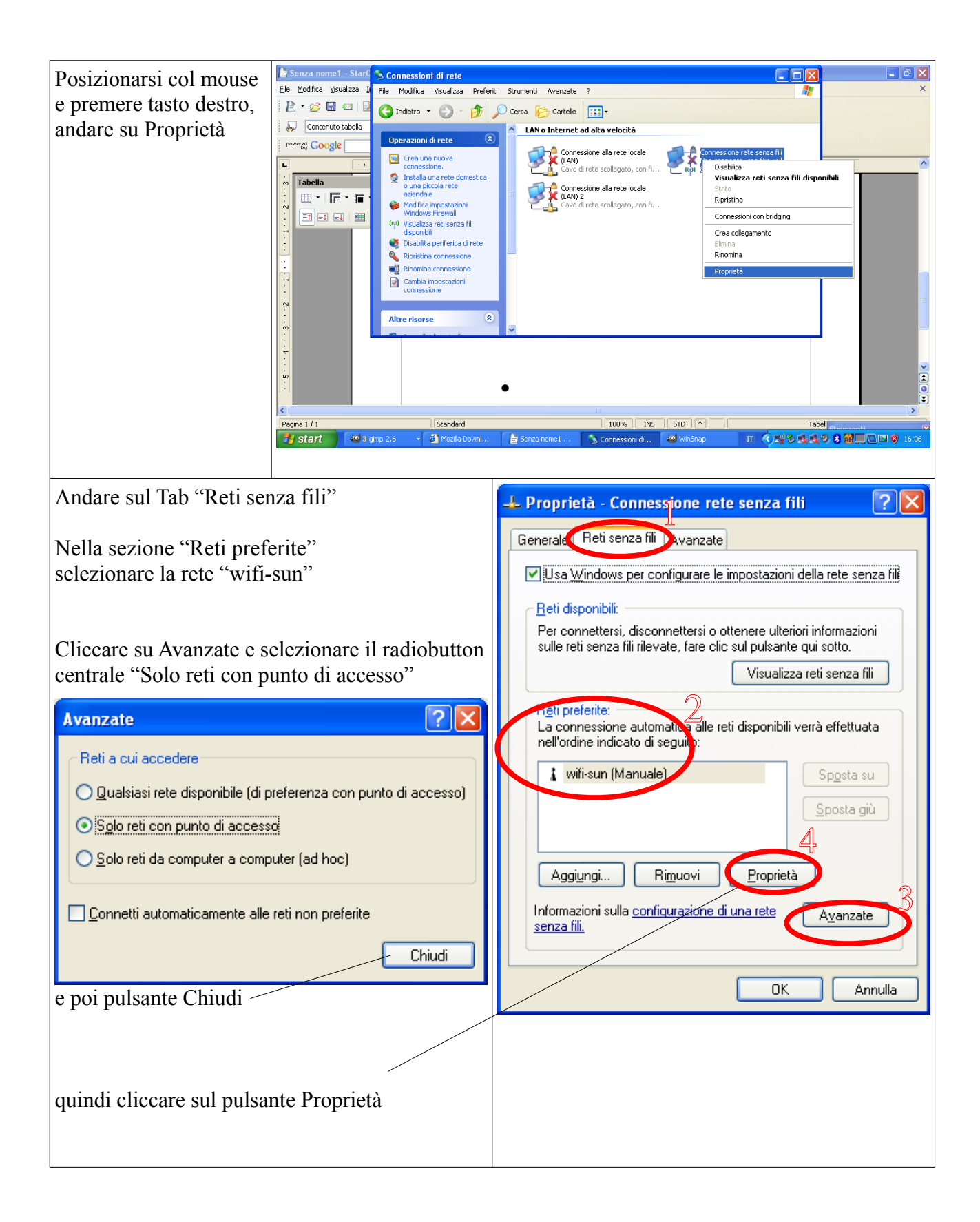

| Nel tab Associazione                                                                                                    | wifi-sun Proprietà 🔹 💽                                                                                                    |
|----------------------------------------------------------------------------------------------------|----------------------------------------------------------------------------------------------------|
| scegliere <b>WPA2</b> per Autenticazione di rete<br>e <b>AES</b> per Crittografia dati                                                                                                    | Associazione       A tenticazione       Connessione         Nome di rete (SSID):       wifi-sun         Connetti anche in assenza di broadcast di rete         Chiave rete wireless         La rete richiede una chiave per le seguenti operazioni:         Autenticazione di rete:       WPA2         Crittografia dati:       AES         Chiave di rete:       Onferma chiave di rete:         Indice chiave (avanzato):       Image: Image: Ima                                                                                                    |
| Nel tab Autenticazione<br>scegliere <b>Protected EAP (PEAP)</b> per Tipo EAP<br>Le caselle relative alle due voci in basso :<br>- Autentica come computer se le informazioni<br>non sono disponibili<br>- Autentica come Guest se<br><b>NON devono essere selezionate, così come</b><br><b>appare dalla videata a destra</b><br>Cliccare su Proprietà | wifi-sun Proprietà       Image: Comparison of the second of the second of |

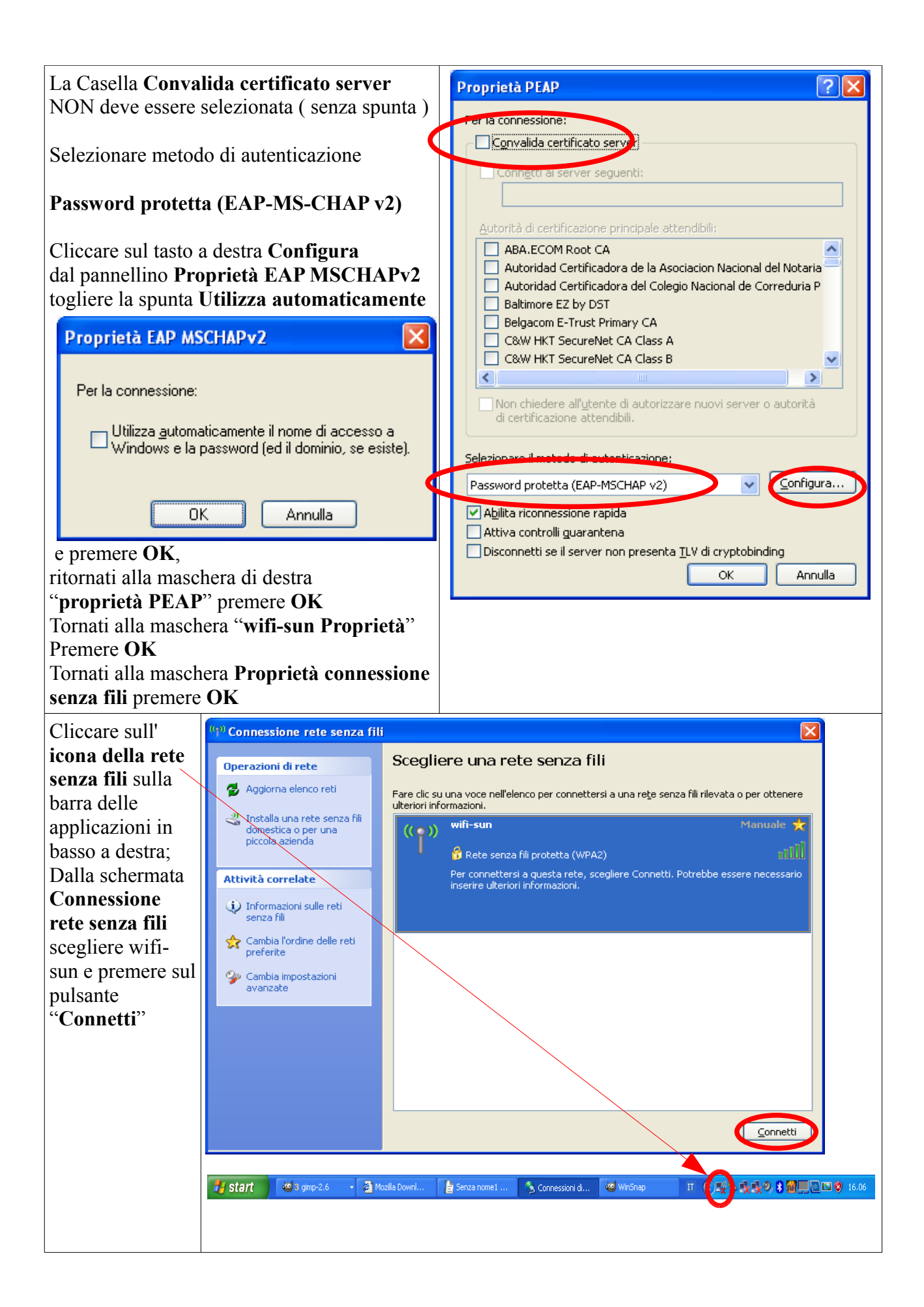

| Inserire nel<br>campo Nome<br>utente: il proprio<br>indirizzo di posta<br>elettronica<br>( es.:<br><u>nome.cognome</u><br><u>@studenti.unina</u><br><u>2.it</u> , nel campo | Immissione credenziali                                         |
|----------------------------------------------------------------------------------------------------|----------------------------------------------------------------|
| Password la<br>password<br>generata al                                                                                                    | Nome utente: I<br>Password:                                    |
| momento dell'<br>attivazione;                                                                                                    | Dominio di accesso:                                            |
| lasciare vuoto il<br>campo relativo al<br>dominio.                                                                                                    | Salva nome utente e password per un utilizzo futuro OK Annulla |
|                                                                                                    |                                                                |